# Size Chart - Magento 2

- Installation
- Backend Configuration (Admin side)
- Backend Functionality
- Frontend Functionality
- Demo
- FAQs
- Support
- Additional Services

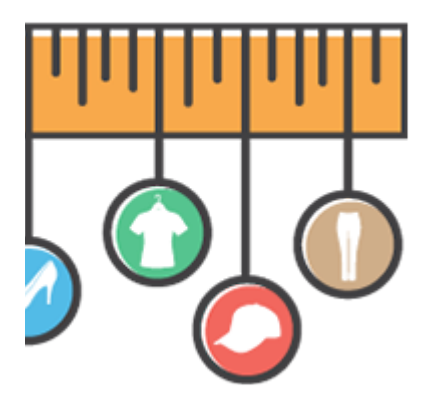

## Installation

(i)

To use this extension, you will require to install MageDelight Base Extension first. If it is not installed then please download it from https://w ww.magedelight.com/extensions/magedelight-base-extension.zip and unzip the package file into the root folder of your Magento 2 installation.

Before installing the extension, please make sure to Backup your web directory and store database

- Unzip the extension package file into the root folder of your Magento 2 installation.
- Connect to SSH console of your server:
  - Navigate to the root folder of your Magento 2 setup
    - Run command as per below sequence,

php -f bin/magento setup:upgrade

php -f bin/magento module:enable Magedelight\_Sizechart

php -f bin/magento setup:static-content:deploy

- Flush store cache
- log out from the backend and log in again

## Backend Configuration (Admin side)

| New Size Chart         |             |         |                             |                |               |         |                              | ← Ba    | ick Rese |
|------------------------|-------------|---------|-----------------------------|----------------|---------------|---------|------------------------------|---------|----------|
| SIZE CHART INFORMATION | Filter pro  | oducts  | based on the following cond | itions.        |               |         |                              |         |          |
| Size Chart Information | If ALL of t | hese co | nditions are TRUE :         |                |               |         |                              |         |          |
| Conditions             | ۲           |         |                             |                |               |         |                              |         |          |
| •                      | CLICK H     | ERE FO  | R FILTER PRODUCTS           |                |               |         |                              |         |          |
|                        | 9 records t | found   |                             |                |               | 20      | <ul> <li>per page</li> </ul> | < 1     | of 1 >   |
|                        |             | ID      | Name                        | Туре           | Attribute Set | Status  | Visibility                   | SKU     | Price    |
|                        | <b>&gt;</b> | 36      | Aim Analog Watch            | Simple Product | Gear          | Enabled | Catalog, Search              | 24-MG04 | \$45.00  |
|                        | <b>v</b>    | 37      | Endurance Watch             | Simple Product | Gear          | Enabled | Catalog, Search              | 24-MG01 | \$49.00  |
|                        | ~           | 38      | S ummit Watch               | Simple Product | Gear          | Enabled | Catalog, Search              | 24-MG03 | \$54.00  |
|                        | <b>V</b>    | 39      | Cruise Dual Analog Watch    | Simple Product | Gear          | Enabled | Catalog, Search              | 24-MG05 | \$55.00  |
|                        |             |         |                             |                |               |         |                              |         |          |
|                        | ¥           | 40      | Dash Digital Watch          | Simple Product | Gear          | Enabled | Catalog, Search              | 24-MG02 | \$92.00  |

- Enable Size Chart : Enable-Disable Size chart extension.
  Title: Provide custom label text to display on Size Chart button on front-end.

# **Backend Functionality**

| Size   | Cha       | rt               |           |          |          |                                                                                   |                          | Q 🕫                                | 👤 admin 🗸   |
|--------|-----------|------------------|-----------|----------|----------|-----------------------------------------------------------------------------------|--------------------------|------------------------------------|-------------|
|        |           |                  |           |          |          |                                                                                   |                          | Add New                            | Sizechart   |
| Search | h by keyw | vord             |           | Q        |          |                                                                                   | <b>Y</b> Filters         | <ul> <li>Default View •</li> </ul> | 🔅 Columns 👻 |
| Action | าร        | ▼ 2 recor        | rds found |          |          |                                                                                   | 20 <b>•</b> p            | er page < 1                        | of 1 >      |
|        | ID ↓      | Name             | Status    | Display  | Priority | Store View                                                                        | Created                  | Modified                           | Action      |
|        | 2         | Shoes Size Chart | Enabled   | In Popup | 2        | Main Website<br>Main Website Store<br>Default Store View<br>One<br>One Store View | Sep 28, 2018 12:04:33 PM | May 29, 2019 6:18:49 AM            | Select 🔻    |
|        | 3         | New Size Chart   | Enabled   | On Page  | 1        | Main Website<br>Main Website Store<br>Default Store View<br>One<br>One Store View | Oct 26, 2018 7:13:00 AM  | May 29, 2019 6:10:50 AM            | Select 🔻    |

- Grid to manage previously added size charts.New Size Chart : Create Size Charts

| New Size Chart         |                       | <del>~</del>                                                                      | Back   | Reset | Save and Continue Edit | Save Item |
|------------------------|-----------------------|-----------------------------------------------------------------------------------|--------|-------|------------------------|-----------|
| SIZE CHART INFORMATION | Size Chart Informatio | n                                                                                 |        |       |                        |           |
| Size Chart Information | Name \star            |                                                                                   |        |       |                        |           |
| Conditions             | Status * E            | Enabled 🔻                                                                         |        |       |                        |           |
|                        | Display * Ir          | n Popup 🔻                                                                         |        |       |                        |           |
|                        | Priority *            |                                                                                   |        |       |                        |           |
|                        | Store View *          | All Store Views<br>Main Website<br>Main Website Store<br>Default Store Vie<br>One | *<br>W | 0     |                        |           |
|                        |                       | One Store View                                                                    | 11     |       |                        |           |

- Name: Provide name of size chart rule for admin reference.
- Status: Set enabled to enable this size chart rule for your store.
- Display: Select display options from given choice. You can select either "on Page" or "Popup" options as per your need. "On Page" will display size chart on the product details page section below add to cart button and "Popup" will open size chart in popup.
- Priority: Provide priority to display size chart on product page. The highest priority size chart rule will be displayed on store front.
- Store View: Select store views to enable this size chart rule. You can select multiple store view.

| Size cart one                                            |                                                                                               |                     |              |       | Q                      | 🔁 👤 admin 🗸 |
|----------------------------------------------------------|-----------------------------------------------------------------------------------------------|---------------------|--------------|-------|------------------------|-------------|
|                                                          | ÷                                                                                             | Back                | Delete       | Reset | Save and Continue Edit | Save Item   |
| SIZE CHART INFORMATION SIZE Chart Information Conditions | Filter products based on the<br>If ALL of these conditions are TRU<br>Category is 3, 4 @<br>@ | ne followir<br>UE : | ng condition | s.    |                        |             |

• Conditions : Create rules using product based conditions to display size charts on them.

Please select the particular Category and the click the button " Click Here For Filter Products" after that at downside product list would appear of products and you have to select the list of product in which you want to show the size chart. Then "save the ltem" button In order to show the size chart on particular product of selected category.

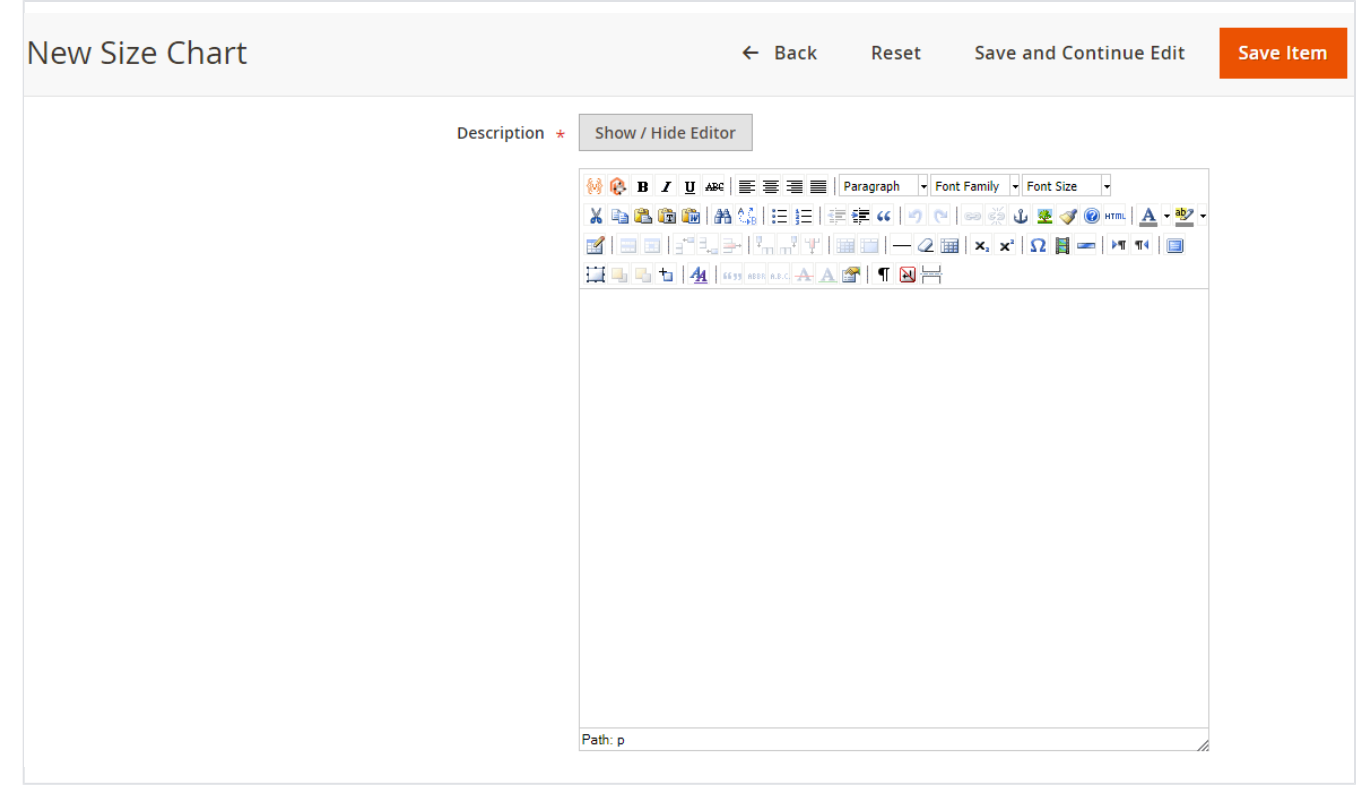

Description: Provide size chart content here. You can add text as well as image in this WYSWYG editor. Frontend Functionality

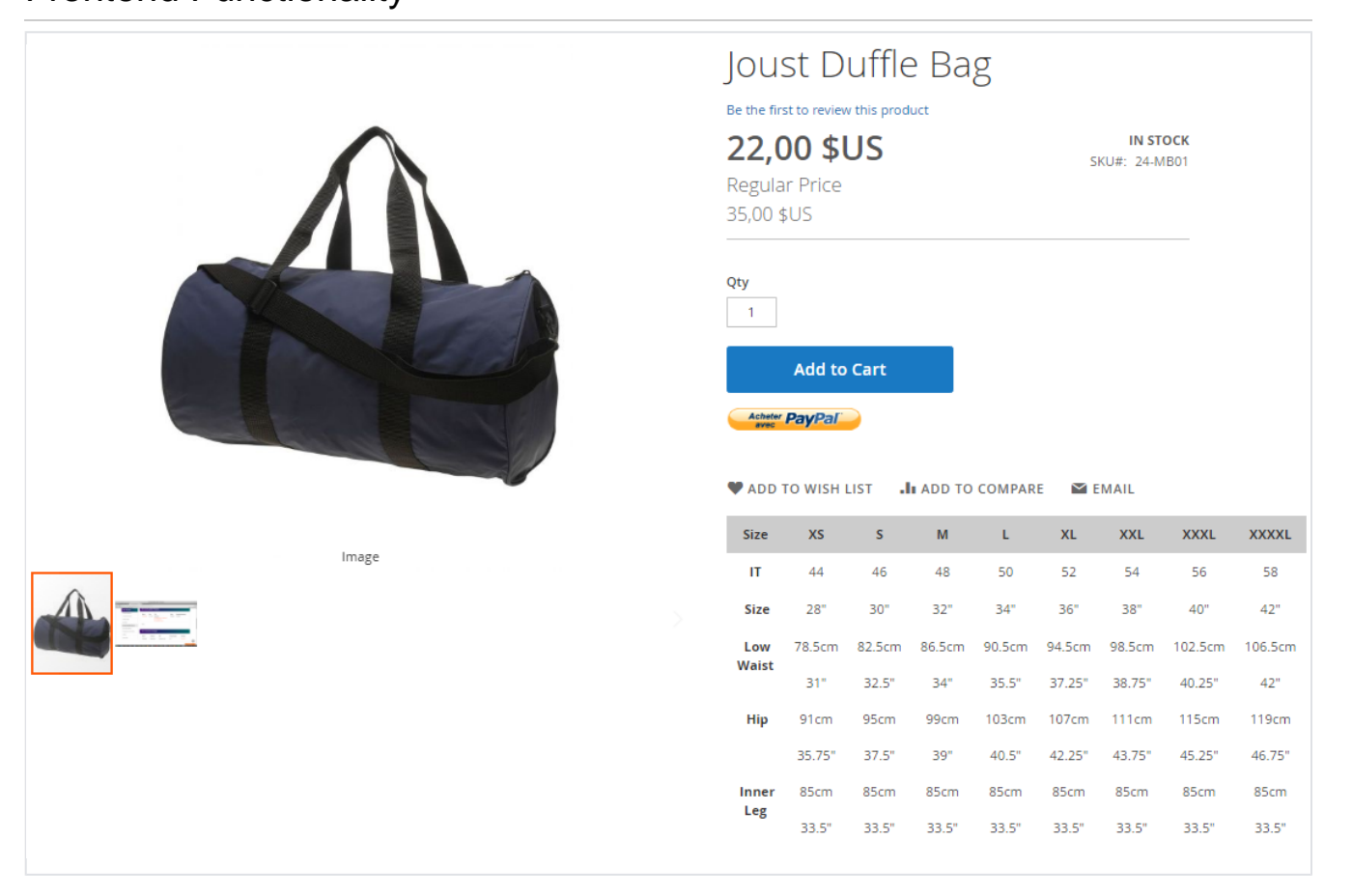

• Size chart content on product details page.

| Size      | XS     | S      | М      | L      | XL     | XXL    | XXXL    | XXXXL   |
|-----------|--------|--------|--------|--------|--------|--------|---------|---------|
| IT        | 44     | 46     | 48     | 50     | 52     | 54     | 56      | 58      |
| Size      | 28"    | 30"    | 32"    | 34"    | 36"    | 38"    | 40"     | 42"     |
| Low Waist | 78.5cm | 82.5cm | 86.5cm | 90.5cm | 94.5cm | 98.5cm | 102.5cm | 106.5cm |
|           | 31"    | 32.5"  | 34"    | 35.5"  | 37.25" | 38.75" | 40.25"  | 42"     |
| Нір       | 91cm   | 95cm   | 99cm   | 103cm  | 107cm  | 111cm  | 115cm   | 119cm   |
|           | 35.75" | 37.5"  | 39"    | 40.5"  | 42.25" | 43.75" | 45.25"  | 46.75"  |
| Inner Leg | 85cm   | 85cm   | 85cm   | 85cm   | 85cm   | 85cm   | 85cm    | 85cm    |
|           | 33.5"  | 33.5"  | 33.5"  | 33.5"  | 33.5"  | 33.5"  | 33.5"   | 33.5"   |
|           | _      | -      |        |        | _      |        | _       | _       |

• Size chart (text format) options in popup.

|                                                                                                 | S                                                                             | Μ                                                               | L                                                          | XL                                            | 2XL                               | 3XL     |
|-------------------------------------------------------------------------------------------------|-------------------------------------------------------------------------------|-----------------------------------------------------------------|------------------------------------------------------------|-----------------------------------------------|-----------------------------------|---------|
| Chest                                                                                           | 36 in                                                                         | 37.5 in                                                         | 39 in                                                      | 41 in                                         | 43 in                             | 45 in   |
| Waist                                                                                           | 31 in                                                                         | 33 in                                                           | 34.5 in                                                    | 36.5 in                                       | 38.5 in                           | 40.5 in |
| Hip                                                                                             | 37 in                                                                         | 38.5 in                                                         | 40 in                                                      | 42 in                                         | 44 in                             | 46 in   |
| Inseam                                                                                          | 32.2 in                                                                       | 32.6 in                                                         | 33 in                                                      | 33.5 in                                       | 33.8 in                           | 34.2 in |
|                                                                                                 |                                                                               |                                                                 |                                                            |                                               |                                   |         |
| <ul> <li>Chest: meas</li> <li>Waist: meas</li> <li>Hip: measur</li> <li>Inseam: usir</li> </ul> | ure under your a<br>ure around your<br>e around the lar<br>g pants that fit y | arms, around<br>r natural wai<br>gest part of y<br>well, measur | the fullest p<br>stline, keep<br>your hip<br>re the crotch | part of your c<br>ing the tape<br>seam to the | hest<br>a bit loose<br>ankle bone |         |

• Size chart (image) options in popup.

## Demo

Click here to visit frontend.

E

Click here to visit backend admin panel.

FAQs

 $\bigcirc$ 

Click here to raise a support ticket using your MageDelight account. Additional Services

Click here to get the customized solution for this extension.

Thank you for choosing MageDelight!